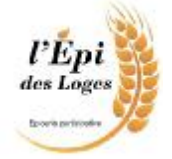

## **Tutoriel inscription**

Ce tutoriel explique comment je peux m'inscrire et payer mon adhésion à l'EPI des Loges. Un compte sur l'EPI des Loges peut servir à plusieurs personnes d'un même foyer (plus simple).

- Je me rends sur le site : https://www.monepi.fr/epidesloges 1.
- 2. Dans l'écran d'accueil, je clique sur le bouton « **Comment adhérer** » en bas à droite
- 3. La page adhésion s'affiche, je prends le temps de la lire
- 4. Je clique sur le bouton « Je m'inscris »
- 5. Je remplis tous les champs demandés et je clique sur le bouton
- 6. Je reçois un **courriel (automatique) de prise en compte** de mon inscription
- 7. Je patiente ensuite (une journée max) afin qu'un administrateur de l'EPI valide mon inscription.
- 8. Je recois alors un **courriel confirmant mon inscription validée** et indiquant la procédure à suivre pour adhérer et recharger mon compte avec les informations du compte bancaire de l'EPI des Loges.
- 9. Je dois alors effectuer un virement bancaire de mon compte vers le compte de l'EPI des Loges grâce au RIB indiqué dans le courriel (50 euros au moins par virement sont conseillés, mais plus est possible) en précisant dans le libellé : « Rechargement - mon Prénom et mon Nom »
- 10. Je peux aller ensuite sur le site https://www.monepi.fr/epidesloges puis le bouton
- 11. J'indique mon adresse email et le mot de passe que j'ai saisi lors de l'inscription
- 12. Je finalise alors mon inscription :
  - A) je recharge mon compte Monépi du même montant que celui envoyé par virement depuis ma banque.
  - B) Je choisis le produit adhésion
  - C) Je clique sur panier contenant mon adhésion puis je passe commande

et je la valide

Panier Compte Planning D С Α 0 art. 10.00 C B

## J'ai une question ou un problème ? Envoyer un courriel à epidesloges@gmail.com

A bientôt !

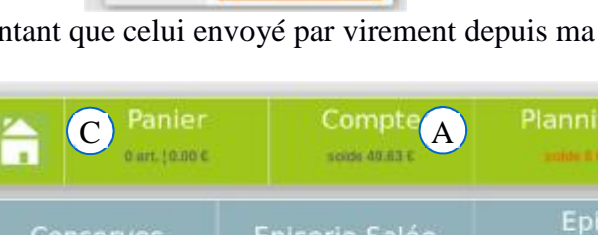

Identification